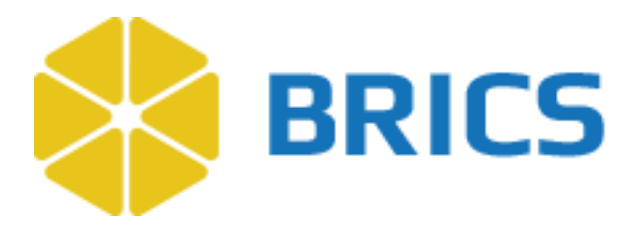

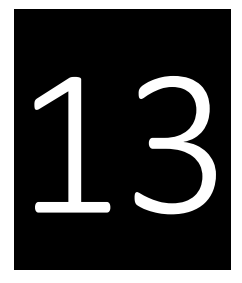

# **BRICS USER GUIDE**

# Forums

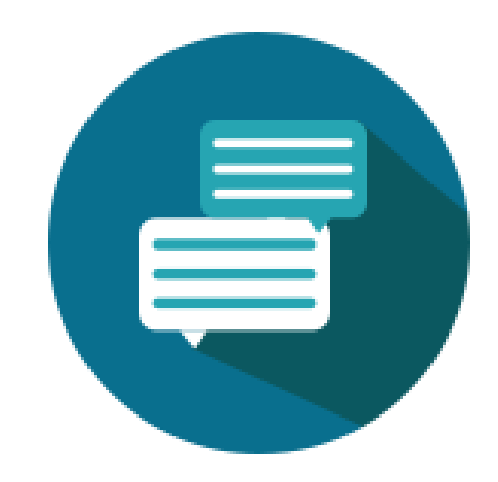

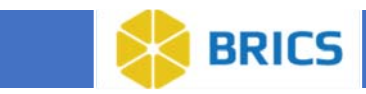

### **CHAPTER 13 - FORUMS**

he Forum module is a place where researchers can discuss and share ideas within their respective BRICS community. The forum is made up of different Forum Topics where researchers can post content, view content posted by others, and comment on each other's content. This will assist our researchers with knowledge sharing, problem solving, and collaboration.

We strive to keep our content non-offensive for our user base and will be monitoring the forum for any inappropriate content that may be posted.

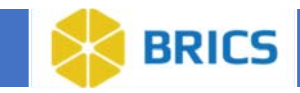

## **13.1** Navigating the Forums

In this section we will cover how to <u>find the forum module</u>, navigating between forum topics, and viewing posts/comments, and search posts.

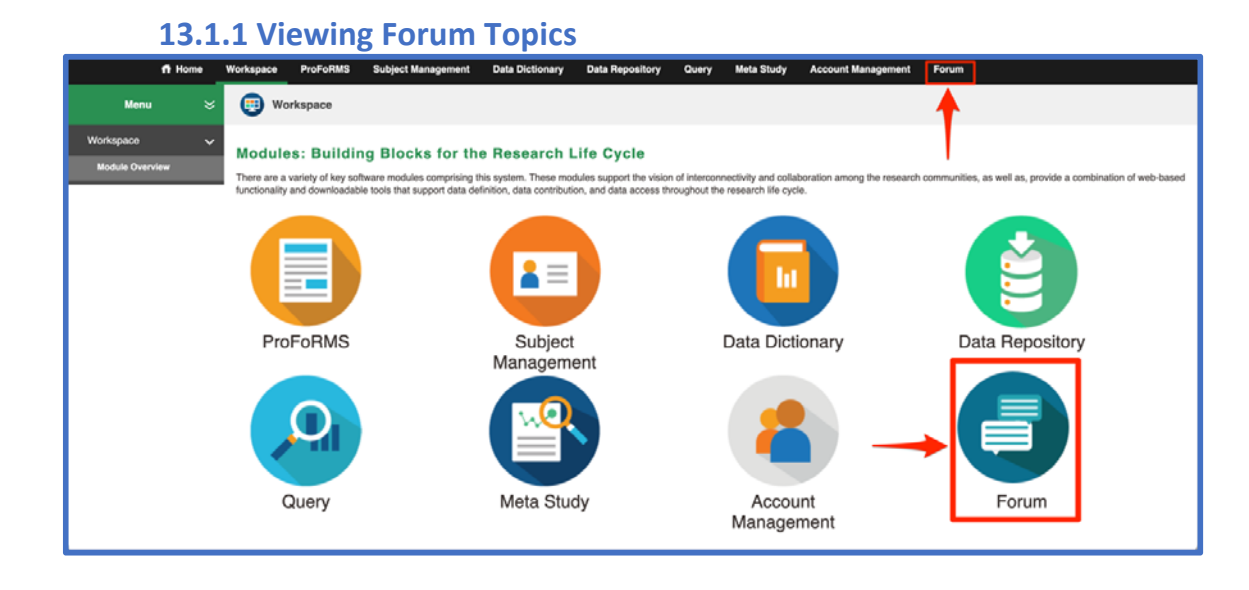

- 1. Log into your BRICS instance and select the Forum module from either the top navigation bar or the module icon.
- 2. On the forum module page, click on "View Forum Topics" in the left navigation. This will expand the list of Forum Topics to view.
- 3. There are multiple options to navigate to a Forum Topic:

| ft Home                                                   | Workspace ProFoRMS Subject Mana | agement Data Dictionary Data Repository | Query Meta Study Account Manageme                       | nt Forum                                            |
|-----------------------------------------------------------|---------------------------------|-----------------------------------------|---------------------------------------------------------|-----------------------------------------------------|
| Menu 🗧                                                    | 🕒 Forum                         |                                         |                                                         |                                                     |
| Forum 🗸 🗸                                                 | Forum Click to expan            | nd                                      | nent on other nocts. The BRICS Operations learn will be | moderation the forum for any inservice/ate content. |
| General Discussion<br>Query Tool<br>Data Repository 🗸     | Select a Topic - Select One -   | VIEW POSTS RE                           | SET TOPICS CREATE FORUM POST                            | Search                                              |
| Imaging Submission                                        | General Discussion              |                                         | 5 posts                                                 | Last updated on 2023-06-13                          |
| Genomics Submission<br>Clinical Assessments<br>Submission | Query Tool                      |                                         | 0 posts                                                 | Last updated on                                     |
| Data Dictionary 🗸 🗸                                       | V Data Repository               | 3 subtopics                             | 0 posts                                                 | Last updated on                                     |
| Imaging                                                   | Imaging Submission              |                                         | 0 posts                                                 | Last updated on                                     |
| Genomics<br>Clinical Assessments                          | Genomics Submission             |                                         | 0 posts                                                 | Last updated on                                     |
| Cross Mapping                                             | Clinical Assessments Subr       | nission                                 | 0 posts                                                 | Last updated on                                     |
| Subject Management                                        | ✓ Data Dictionary               | 3 subtopics                             | 0 posts                                                 | Last updated on                                     |
| Meta Study<br>ProFoRMS                                    | Imaging                         |                                         | 0 posts                                                 | Last updated on                                     |
| Create Forum Post                                         | Genomics                        |                                         | 0 posts                                                 | Last updated on                                     |
| Search Forum                                              | Clinical Assessments            |                                         | 0 posts                                                 | Last updated on                                     |

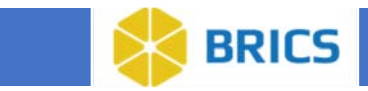

- a. Select from the left navigation that we expanded in the previous step.
- b. Use the "Select a Topic" dropdown menu and then click the "View Posts" button.

| с. | Select one of | the forum | topics in the | main section | of the page. |
|----|---------------|-----------|---------------|--------------|--------------|
|    |               |           | •             |              | 1 0          |

| n Home V                                                  | Vorkspace ProFoRMS Subject Manageme                 | nt Data Dictionary Data Repository            | Query Meta Study Account Manageme                      | nt Forum                                            |
|-----------------------------------------------------------|-----------------------------------------------------|-----------------------------------------------|--------------------------------------------------------|-----------------------------------------------------|
| Menu 💝                                                    | Forum                                               | b. C.                                         |                                                        |                                                     |
| Forum 🗸                                                   | Forum                                               |                                               |                                                        |                                                     |
| View Forum Topics 🗸 🗸                                     | We ome to the Forum, a place for users to discuss a | ndishare ideas. You can post content and comr | ment on other posts. The BRICS Operations team will be | moderating the forum for any inappropriate content. |
| General Discussion                                        | Calast a Tapia                                      |                                               |                                                        |                                                     |
| Query Tool                                                | - Select One -                                      | VIEW POSTS                                    | SET TOPICS CREATE FORUM POST                           | Search                                              |
| Data Repository 🗸 🗸                                       |                                                     | •                                             |                                                        |                                                     |
| Imaging Submission                                        | General Discussion                                  |                                               | 5 posts                                                | Last updated on 2023-06-13                          |
| Genomics Submission<br>Clinical Assessments<br>Submission | Query Tool                                          |                                               | 0 posts                                                | Last updated on                                     |
| Data Dictionary 🗸 🗸                                       | ✓ Data Repository                                   | 3 subtopics                                   | 0 posts                                                | Last updated on                                     |
| Imaging                                                   | Imaging Submission                                  |                                               | 0 posts                                                | Last updated on                                     |
| Genomics<br>Clinical Assessments                          | Genomics Submission                                 |                                               | 0 posts                                                | Last updated on                                     |
| Cross Mapping                                             | Clinical Assessments Submissio                      | n                                             | 0 posts                                                | Last updated on                                     |

4. After selecting a Forum Topic, you will see the breadcrumb bar at the top of the page indicating which topic you are currently viewing. Also note that the Form Topic you selected will now be highlighted in the left navigation.

| ff Home               | Workspace ProFoRMS Subject Management Data Dictionary Data Repository Query Meta Study Account Management Forum                                                                                                    |
|-----------------------|----------------------------------------------------------------------------------------------------|
| Menu 🗧                | G Forum                                                                                                    |
| Forum 🗸               | Ecoum > General Discussion                                                                                                    |
| View Forum Topics 🗸 🗸 | Forum                                                                                                    |
| General Discussion    | Welcome to the Forum, a place for users to discuss and share ideas. You can post content and comment on other posts. The BRICS Operations team will be moderating the forum for any inappropriate content.                                                                                                    |
| Query Tool            | Select a Topic                                                                                                    |
| Data Repository >     | General Discussion VIEW POSTS RESET TOPICS CREATE FORUM POST Search Q                                                                                                    |
| Data Dictionary       |                                                                                                    |
| Cross Mapping         | POst 1 GENERAL DISCUSSION Alex Trudov Posted on 2023-04-27 0 replies Last reply on                                                                                                    |
| Subject Management    | Post 1                                                                                                    |
| Meta Study            |                                                                                                    |
| ProFoRMS              | Lorem ipsum General, pscussion Christina Nguyen Posted on 2023-06-13 0 replies Last reply on                                                                                                    |
| Create Forum Post     | Lorem issum dolor sit amet, consecteur adipiscing ells, edd de elusmod tempor incididunt ut labore et olore magna alliqua. Ut enim ad minim veniam, quia nostrud exercitation ullamos laboris nist ut alliquip ex ea<br>commodo consequat. Dias aute une doror in repetendenti n violuptete veit esse citual donore eu tugia ruital paraiatar. Excepteur sint concecent quipdatant ano prodent, sunt in cugia qui ofinica deserunt molti arami id est<br>laborum.Lorem ipsum dolor sit amet, consectetur adipiscing ellt, sed do elusmod tempor incididunt ut labore et dolore magna alliqua. Ut enim ad minim veniam, quis nostrud exercitation ullamos laboris [Show More] |
| Jearch Porum          |                                                                                                    |

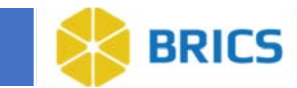

#### 13.1.2 Viewing posts and comments

1. Follow the previous section to navigate to a Forum Topic. From there you will see a list of posts that users have created.

In this view you will see the: *title of the post, the Forum Topic it was posted in, the name of the user who posted it, when it was posted, the number of replies that post has, the date of the last reply to that post, and a preview of the content of the post.* 

| ft Home               | Workspace ProFoRMS          | Subject Management            | Data Dictionary          | Data Repository    | Query I          | Meta Study    | Account Management           | Forum                |                                |
|-----------------------|-----------------------------|-------------------------------|--------------------------|--------------------|------------------|---------------|------------------------------|----------------------|--------------------------------|
| Menu 💝                | 5 Forum                     |                               |                          |                    |                  |               |                              |                      |                                |
| Forum 🗸               | Eorum > Query Tool          |                               |                          |                    |                  |               |                              |                      |                                |
| View Forum Topics 🗸 🗸 | Forum                       |                               |                          |                    |                  |               |                              |                      |                                |
| General Discussion    | Welcome to the Forum, a pla | ce for users to discuss and t | share ideas. You can pos | t content and comm | ent on other pos | ts. The BRICS | Operations team will be more | derating the forum f | for any inappropriate content. |
| Query Tool            | Select a Topic              |                               |                          |                    |                  |               |                              |                      |                                |
| Data Repository >     | Query Tool                  |                               | VIEW                     | POSTS              | ET TOPICS        | CREATE F      | DRUM POST                    | Search               | Q                              |
| Data Dictionary 🗲     |                             |                               |                          |                    |                  |               |                              |                      |                                |
| Cross Mapping         | My Post Title               |                               | QUERY                    | TOOL               | atrick Smith     |               | Posted on 2023-07-19         | 1 replies            | Last reply on 2023-07-19       |
| Subject Management    | My post content             |                               |                          |                    |                  |               |                              |                      |                                |

2. Click on the title of a post to view the content and comments on that post.

| ft Home               | Workspace ProFoRMS Subject Management Data Dictionary Data Repository Query Meta Study Account Management                                                                                                    |
|-----------------------|----------------------------------------------------------------------------------------------------|
| Menu 💝                | G Forum                                                                                                    |
| Forum 🗸               | Forum > General Discussion > View Post                                                                                                    |
| View Forum Topics 🗸 🗸 | Forum                                                                                                    |
| General Discussion    | Welcome to the Forum, a place for users to discuss and share ideas. You can post content and comment on other posts. The BRICS Operations team will be moderating the forum for any inappropriate content.                                                                                                    |
| Query Tool            | Select a Topic                                                                                                    |
| Data Repository >     | General Discussion VIEW POSTS BACK TO FORUM CREATE FORUM POST Search Q                                                                                                    |
| Data Dictionary >     |                                                                                                    |
| Cross Mapping         | Lorem ipsum date bicussion Posted on 2023-06-13 1 replies Last reply on 2023-07-19                                                                                                    |
| Subject Management    | reguyen, crimona<br>Lorem ipsum dolor sit amet, consectetur adipiscing elit, sed do eiusmod tempor incididunt ut labore et dolore magna aliqua. Ut enim ad minim veniam, quis nostrud exercitation utlamoo laboris nisi ut aliquip ex ea                                                                                                    |
| Meta Study            | commodo consequat. Duis aute inure dolor in reprehendenti in voluptate velit esse cilium dolore eu fugiat nulla pariatur. Excepteur sint occaacat cupidatat non proident, sunt in cuipa qui officia desenunt molit anim id<br>est laborum.Lorem (psum dolor sit amet, consectetur adpiscing elit, sed de eiusmod tempor incididunt ul labore et dolore magna aliqua. Ut enim ad minim veniam, quis nostrud exercitation ullamco laboris nisi ut |
| ProFoRMS              | aliquip ex ea commodo consequal. Duis aute inure doior in reprehendent in voluptate vetil esse cilium doiore eu fugial nulla paratatur. Exceptieur sint occaecat cupidatat non proident, sunt in culpa qui officia desenunt<br>molit anim id est laborum.Lorem ipsum doior sit amet, consectetur adpiscing elit, sed do eiusmod tempor incididunt ut labore et doiore magna aliqua.                                                             |
| Create Forum Post     |                                                                                                    |
| Search Forum          |                                                                                                    |
|                       | Comments                                                                                                    |
|                       | Add a new comment                                                                                                    |
|                       |                                                                                                    |
|                       | My comment title                                                                                                    |
|                       | Posted by Smith, Patrick on 2023-07-19                                                                                                    |
|                       | My comment                                                                                                    |
|                       |                                                                                                    |

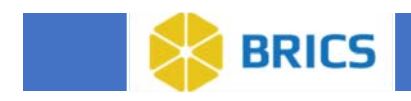

#### 13.1.3 Searching posts

1. Navigate to the "search forum" page by using the left navigation menu.

| fi Ho             | me | Workspace | ProFoRMS          | Subject Management            | Data Dictionary     | Data Repositor       | y Query        | Meta Study       | Account Management         | Forum                                             |
|-------------------|----|-----------|-------------------|-------------------------------|---------------------|----------------------|----------------|------------------|----------------------------|---------------------------------------------------|
| Menu              |    | 🕤 For     | um                |                               |                     |                      |                |                  |                            |                                                   |
| Forum             |    | Forum     | 1                 |                               |                     |                      |                |                  |                            |                                                   |
| View Forum Topics |    | Welcome   | the Forum, a play | on for users to discuss and a | hare ideas. You can | post content and con | oment on other | posts. The BBICS | Operations team will be mo | derating the forum for any inappropriate content. |
| Create Forum Post |    |           |                   |                               |                     |                      |                |                  | eperanono reant nin ee me  | ooraanig noo ooraan ooraang maggeogramo ooraanii. |
| Search Forum      |    | Select a  | Торіс             |                               |                     |                      |                |                  |                            |                                                   |
|                   |    | General   | Discussion        |                               | VIE                 | W POSTS              | ESET TOPICS    | CREATE           | FORUM POST                 | Search Q                                          |

- To search for posts from all forum topics, then skip this step and continue to step 3. Otherwise, navigate to the desired Forum Topic then continue to step 3. Reference <u>13.1.1</u> for steps to navigate to your Forum Topic.
- 3. On the right there is a search box that will search based on title, content, and author. Enter your query into the text box and press enter or click the search icon to get your results.

| ń                                                              | Home | Workspace                                   | ProFoRMS                            | Subject Management            | Data Dictionary     | Data Reposito       | ry Query      | Meta Study | Account Management           | Forum                            |                            |
|----------------------------------------------------------------|------|---------------------------------------------|-------------------------------------|-------------------------------|---------------------|---------------------|---------------|------------|------------------------------|----------------------------------|----------------------------|
| Menu                                                           |      | <b>5</b>                                    | rum                                 |                               |                     |                     |               |            |                              |                                  |                            |
| Forum<br>View Forum Topic<br>Create Forum Post<br>Search Forum | * >  | Forum<br>Welcome to<br>Select a<br>- Select | the Forum, a plan<br>Topic<br>One - | te for users to discuss and s | hare ideas. You can | post content and co | RESET TOPICS  | CREATE I   | S Operations team will be mo | derating the forum for<br>Search | any inappropriate content. |
|                                                                |      | My Post T<br>My post con                    | itle                                |                               | Q                   | JERY TOOL           | Patrick Smith |            | Posted on 2023-07-19         | # replies                        | Last reply on 2023-07-19   |

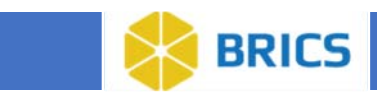

# 13.2 Creating/Editing/Removing Posts and Comments

#### 13.2.1 Creating posts

1. Navigate to the Forum Module select the Create Forum Post button.

| 📅 Home                                                   | Workspace ProFoRMS S                                                          | ubject Management         | Data Dictionary      | Data Repository      | Query            | Meta Study                    | Account Management         | Forum                                                                       |  |
|----------------------------------------------------------|-------------------------------------------------------------------------------|---------------------------|----------------------|----------------------|------------------|-------------------------------|----------------------------|-----------------------------------------------------------------------------|--|
| Menu 💝                                                   | Forum                                                                         |                           |                      |                      |                  |                               |                            |                                                                             |  |
| Forum  View Forum Topics  Create Forum Post Search Forum | Forum<br>Welcome to the Forum, a place fo<br>Select a Topic<br>- Select One - | r users to discuss and sh | are ideas. You can p | ost content and comm | eent on other po | osts. The BRICS of CREATE FOR | perations team will be mod | terating the forum for any inappropriate content.                           |  |
|                                                          | General Discussion<br>Query Tool<br>Data Repository                           |                           | 3 8                  | ubtopics             |                  | 5;<br>1;<br>0;                | posts<br>posts             | Last updated on 2023-06-13<br>Last updated on 2023-07-19<br>Last updated on |  |

- 2. On the Create New Post page fill out the following information:
  - a. Select the Forum Topic you wish to post to
  - b. Enter the Post Title
  - c. Enter the Post Content
  - d. Click the Post button.

| <b>n</b> 1                        | lome     | Workspace                        | ProFoRMS         | Subject Management             | Data Dictionary        | Data Repository      | Query        | Meta Study       | Account Management         | Forum                                      |          |
|-----------------------------------|----------|----------------------------------|------------------|--------------------------------|------------------------|----------------------|--------------|------------------|----------------------------|--------------------------------------------|----------|
| Menu                              |          | 🕒 For                            | rum              |                                |                        |                      |              |                  |                            |                                            |          |
| Forum<br>View Forum Topics        |          | Forum > Cri                      | ate New Post     |                                |                        |                      |              |                  |                            |                                            |          |
| Create Forum Post<br>Search Forum |          | Weicome to                       | the Forum, a pla | ice for users to discuss and i | ihare ideas. You can p | ost content and comm | ent on other | posts. The BRICS | Operations team will be mo | derating the forum for any inappropriate ( | content. |
|                                   | _        | Create a                         | New Post         |                                |                        |                      |              |                  |                            |                                            |          |
|                                   | a        | Select Topic                     | - Select         | One -                          |                        | ~                    |              |                  |                            |                                            |          |
|                                   | -        | Post Title *                     | •                |                                |                        |                      |              |                  |                            |                                            | 1        |
|                                   | C        | <ul> <li>Post Content</li> </ul> | nt -             |                                |                        |                      |              |                  |                            |                                            |          |
|                                   |          | *, ;*                            | BI               | EEB                            |                        |                      |              |                  |                            |                                            |          |
|                                   |          |                                  |                  |                                |                        |                      |              |                  |                            |                                            |          |
|                                   |          |                                  |                  |                                |                        |                      |              |                  |                            |                                            |          |
|                                   |          |                                  |                  |                                |                        |                      |              |                  |                            |                                            |          |
|                                   |          |                                  |                  |                                |                        |                      |              |                  |                            |                                            |          |
|                                   |          |                                  |                  |                                |                        |                      |              |                  |                            |                                            |          |
|                                   | <u> </u> | POST                             |                  | CANCEL                         |                        |                      |              |                  |                            |                                            |          |

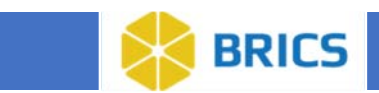

#### **13.2.2 Editing/Deleting Posts**

1. Navigate to the Post you wish to Edit/Delete and click on the Edit/Delete buttons. **Note:** *You will only have access to edit/delete posts you have created.* 

| ft Home               | Workspace ProFoRMS         | Subject Management             | Data Dictionary         | Data Repository      | Query           | Meta Study     | Account Management          | Forum                     |                           |
|-----------------------|----------------------------|--------------------------------|-------------------------|----------------------|-----------------|----------------|-----------------------------|---------------------------|---------------------------|
| Menu 💝                | 🕣 Forum                    |                                |                         |                      |                 |                |                             |                           |                           |
| Forum 🗸               | Forum > General Discussion | > View Post                    |                         |                      |                 |                |                             |                           |                           |
| View Forum Topics 🗸 🗸 | Forum                      |                                |                         |                      |                 |                |                             |                           |                           |
| General Discussion    | Welcome to the Forum, a p  | lace for users to discuss and  | share ideas. You can p  | ost content and com  | ment on other p | osts. The BRIC | S Operations team will be m | oderating the forum for a | ny inappropriate content. |
| Query Tool            | Select a Topic             |                                |                         |                      |                 |                |                             |                           |                           |
| Data Repository 🔉     | General Discussion         |                                | VIEV                    | POSTS BA             | CK TO FORUM     | CREAT          | E FORUM POST                | Search                    | ۹                         |
| Data Dictionary >     | Mr. Frint Prost            |                                |                         |                      | 10-10-1         |                | Bested on 2022 Of           |                           | Last and 1 - 2022 00 01   |
| Cross Mapping         | Smith Patrick              |                                |                         |                      | GENERAL         | DISCUSSION     | Posted on 2023-08           | -or replies               | Last reply on 2023-08-01  |
| Subject Management    | Interesting content I ha   | we                             |                         |                      |                 |                |                             |                           |                           |
| Meta Sludy            | EDIT POST                  | DELETE POST                    |                         |                      |                 |                |                             |                           |                           |
| ProFoPMS              |                            |                                |                         |                      |                 |                |                             |                           |                           |
| Create Forum Post     | Comments                   |                                |                         |                      |                 |                |                             |                           |                           |
| Search Forum          | Add a new comment          |                                |                         |                      |                 |                |                             |                           |                           |
|                       | _                          |                                |                         |                      |                 |                |                             |                           |                           |
|                       | Do you have m              | ore information of how yo      | u                       |                      |                 |                |                             |                           |                           |
|                       | Posted by Smith,           | Patrick on 2023-08-01          |                         |                      |                 |                |                             |                           |                           |
|                       | I am trying to acco        | omplish similar results and wo | uld love more info on h | ow you achieved this | result.         |                |                             |                           |                           |
|                       |                            |                                |                         |                      |                 |                |                             |                           |                           |

2. If you chose to edit, fill out the same information as when you filled out the form and click Save Changes.

| Ealt Post      |                          |        |  |  |
|----------------|--------------------------|--------|--|--|
| Select Topic   | General Discussion       | $\sim$ |  |  |
| Post Title     |                          |        |  |  |
| My Updated Fir | st Post                  |        |  |  |
| Post Content * |                          |        |  |  |
| <b>4</b> , #   | B <i>I</i> ≣ ≣ ∃         |        |  |  |
| Interestin     | g content I have         |        |  |  |
| Adding m       | ore context to my coment |        |  |  |
|                |                          |        |  |  |
|                |                          |        |  |  |
|                |                          |        |  |  |
|                |                          |        |  |  |

**13.2.3 Creating comments** 

1. Navigate to the post you wish to create a comment for and scroll down to the Comment section. To create a comment do the following steps:

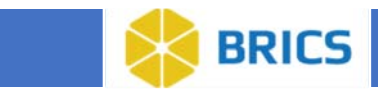

- a. Click on "Add a new comment".
- b. Fill out the Comment Title section.
- c. Fill out the Comment Content section.
- d. Click the Submit button.

| Create Forum Post | Comments                                                                                            |
|-------------------|----------------------------------------------------------------------------------------------------|
| Search Forum 🗧    | Add a new comment                                                                                   |
| l l               | Comment Title *                                                                                     |
| · · · · ·         | Do you have more information of how you                                                             |
|                   | Comment *                                                                                           |
|                   | ち ク 臣王王                                                                                             |
|                   | I am trying to accomplish similar results and would love more info on how you achieved this result. |
|                   |                                                                                                    |
|                   |                                                                                                    |
|                   |                                                                                                    |
|                   |                                                                                                    |
|                   |                                                                                                    |
|                   |                                                                                                    |
|                   |                                                                                                    |
|                   |                                                                                                    |
| <u> </u>          | SUBMIT CANCEL                                                                                       |
|                   |                                                                                                    |

2. Afterwards the post will reload, and you will see your comment in the comment section.

| ft Home               | Workspace ProFoRMS        | Subject Management             | Data Dictionary         | Data Repository       | Query           | Meta Study     | Account Management        | Forum                     |                           |
|-----------------------|---------------------------|--------------------------------|-------------------------|-----------------------|-----------------|----------------|---------------------------|---------------------------|---------------------------|
| Menu 💝                | Forum                     |                                |                         |                       |                 |                |                           |                           |                           |
| Forum 🗸               | Forum > General Discussio | a > View Post                  |                         |                       |                 |                |                           |                           |                           |
| View Forum Topics 🗸 🗸 | Forum                     |                                |                         |                       |                 |                |                           |                           |                           |
| General Discussion    | Welcome to the Forum, a   | place for users to discuss and | share ideas. You can p  | cost content and comm | ent on other po | sts. The BRICS | Operations team will be m | oderating the forum for a | ny inappropriate content. |
| Query Tool            | Select a Topic            |                                |                         |                       |                 |                |                           |                           |                           |
| Data Repository >     | General Discussion        |                                | VIE                     | W POSTS BAG           | CK TO FORUM     | CREATE         | FORUM POST                | Search                    | ۹                         |
| Data Dictionary 🗲     | Mr. Erict Prost           |                                |                         |                       | (T)(T)(1)       |                | Dested as 2022 02         | Al Loopling               | Lost                      |
| Cross Mapping         | Smith Patrick             |                                |                         |                       | GENERAL D       | 1900991014     | Posted on 2023-08         | -or replies               | Last reply on 2023-08-01  |
| Subject Management    | Interesting content I h   | ave                            |                         |                       |                 |                |                           |                           |                           |
| Meta Study            | EDIT POST                 | DELETE POST                    |                         |                       |                 |                |                           |                           |                           |
| ProFoPMS              |                           |                                |                         |                       |                 |                |                           |                           |                           |
| Create Forum Post     | Comments                  |                                |                         |                       |                 |                |                           |                           |                           |
| Search Forum          | Add a new comment         |                                |                         |                       |                 |                |                           |                           |                           |
|                       |                           |                                |                         |                       |                 |                |                           |                           |                           |
|                       | Do you have m             | nore information of how yo     | u                       |                       |                 |                |                           |                           |                           |
|                       | Posted by Smith,          | Patrick on 2023-08-01          |                         |                       |                 |                |                           |                           |                           |
|                       | I am trying to acc        | omplish similar results and wo | uld love more info on I | now you achieved this | result.         |                |                           |                           |                           |
|                       |                           |                                |                         |                       |                 |                |                           |                           |                           |

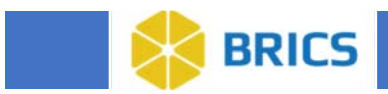

#### **13.2.4 Editing/Deleting Comments**

1. Navigate to the comment you wish to edit and click the edit or delete button. **Note:** *You will only have access to edit/delete comments you have created.* 

| ft Home               | Workspace ProFoRMS          | Subject Management             | Data Dictionary           | Data Repository       | Query           | Meta Study     | Account Management          | Forum                    |                           |
|-----------------------|-----------------------------|--------------------------------|---------------------------|-----------------------|-----------------|----------------|-----------------------------|--------------------------|---------------------------|
| Menu 💝                | Forum                       |                                |                           |                       |                 |                |                             |                          |                           |
| Forum 🗸               | Eorum > General Discussion  | > View Post                    |                           |                       |                 |                |                             |                          |                           |
| View Forum Topics 🗸 🗸 | Forum                       |                                |                           |                       |                 |                |                             |                          |                           |
| General Discussion    | Welcome to the Forum, a pla | ce for users to discuss and s  | share ideas. You can pos  | t content and comme   | ant on other po | sts. The BRICS | Operations team will be mod | derating the forum for a | ny inappropriate content. |
| Query Tool            | Select a Topic              |                                |                           |                       |                 |                |                             |                          |                           |
| Data Repository >     | General Discussion          |                                | VIEW                      | POSTS BAC             | K TO FORUM      | CREAT          | E FORUM POST                | Search                   | Q                         |
| Data Dictionary 🗲     | My Erict Post               |                                |                           |                       |                 | NECTORION (    | Ported on 2022 08 (         | 1 traplier               | Last make on 2022-08-01   |
| Cross Mapping         | Smith Patrick               |                                |                           |                       | GENERAL         | 1300351014     | Posted on 2023-08-0         | 1 Trepues                | Last reply on 2023-08-01  |
| Subject Management    | Interesting content I have  | e                              |                           |                       |                 |                |                             |                          |                           |
| Meta Study            | EDIT POST                   | DELETE POST                    |                           |                       |                 |                |                             |                          |                           |
| ProFoRMS              |                             |                                |                           |                       |                 |                |                             |                          |                           |
| Create Forum Post     | Comments                    |                                |                           |                       |                 |                |                             |                          |                           |
| Search Forum          | Add a new comment           |                                |                           |                       |                 |                |                             |                          |                           |
|                       |                             |                                |                           |                       |                 |                |                             |                          |                           |
|                       | Do you have mo              | re information of how you      | u                         |                       |                 |                |                             |                          |                           |
|                       | Posted by Smith, P          | atrick on 2023-08-01           |                           |                       |                 |                |                             |                          |                           |
|                       | I am trying to accor        | nplish similar results and wor | uld love more info on how | r you achieved this r | esult.          |                |                             |                          |                           |
|                       |                             |                                |                           |                       |                 |                |                             |                          |                           |

2. If editing the comment, follow the same steps as when creating the comment.

|           | Edit Commont                                                                                                    |  |  |  |  |  |
|-----------|----------------------------------------------------------------------------------------------------|--|--|--|--|--|
|           | Eait Comment                                                                                                    |  |  |  |  |  |
| <u>a.</u> | Comment Title*                                                                                                    |  |  |  |  |  |
|           | Do you have more information of how you                                                                              |  |  |  |  |  |
| <u>b.</u> | Comment*                                                                                                    |  |  |  |  |  |
|           | ★  ∅ E E E E                                                                                                    |  |  |  |  |  |
|           | I am trying to accomplish similar results and would love more info on how you achieved this result.                  |  |  |  |  |  |
|           |                                                                                                    |  |  |  |  |  |
|           |                                                                                                    |  |  |  |  |  |
|           |                                                                                                    |  |  |  |  |  |
| <u>c.</u> | SUBMIT                                                                                                    |  |  |  |  |  |
|           | Do you have more information of how you<br>Posted by Smith, Patrick on 2023-08-01                                    |  |  |  |  |  |
|           | I am trying to accomplish similar results and would love more info on how you achieved this result.<br>Edit I Deleta |  |  |  |  |  |